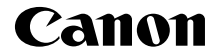

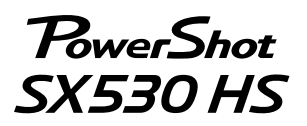

Посібник із початку роботи УКРАЇНСЬКА

CEL-SV5DA2U1

## Вміст упаковки

Перед використанням переконайтеся, що в комплектацію входять зазначені нижче компоненти.

За відсутності будь-якого компонента зверніться до продавця камери.

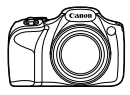

Камера

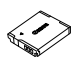

Акумулятор NB-6LH\*1

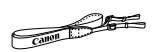

Нашийний ремінець\*2

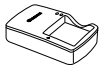

Зарядний пристрій CB-2LYE

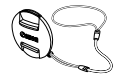

Ковпачок об'єктива (зі шнуром)\*2

- \*1 Не відривайте етикетку упаковки акумулятора.
- \*2Для отримання вказівок щодо прикріплення див. [Руководство пользователя камеры/Посібник користувача камери], який можна завантажити з веб-сайту Canon.
- Додається також друкований матеріал.
- Карта пам'яті не входить до комплекту.

## Сумісні карти пам'яті

Карта пам'яті не входить до комплекту поставки. У разі потреби придбайте карту одного із зазначених нижче типів. Ці карти пам'яті можна використовувати незалежно від їхньої місткості. Докладніше про кількість знімків і тривалість запису для карт пам'яті кожного типу див у розділі «Технические характеристики/Технічні характеристики» у посібнику [Руководство пользователя камеры/Посібник користувача камери], який можна завантажити.

- Карти пам'яті SD\*
- SDHC карти пам'яті\*
- SDXC карти пам'яті\*
- \* Карти стандарту SD. Утім, камера може не працювати з деякими типами карт пам'яті.

## Посібники і програмне забезпечення

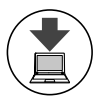

Завантажити посібники і програмне забезпечення можна із зазначеної нижче URL-адреси.

### http://www.canon.com/icpd/

- Перейдіть на зазначену вище URL-адресу з комп'ютера, підключеного до Інтернету.
- Перейдіть на сайт, який відповідає вашій країні або регіону.
- Для перегляду посібників необхідно, щоб на комп'ютері була встановлена програма Adobe Reader.
- Завантажити програмне забезпечення можна також із веб-сайту. Інструкції щодо завантаження і встановлення програмного забезпечення див. у посібнику [Руководство пользователя камеры/Посібник користувача камери], який можна завантажити.

## Підготовчі дії

#### Заряджання акумулятора

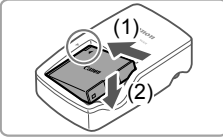

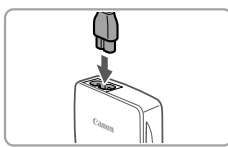

#### Вставте акумулятор.

Сумістивши позначки ▲ на акумуляторі та пристрої заряджання, вставте акумулятор, посунувши його вперед (1) і вниз (2).

## **2** Зарядіть акумулятор.

- Приєднайте шнур живлення до зарядного пристрою, а потім приєднайте інший його кінець до електричної розетки.
- Індикатор заряджання стане жовтогарячим і почнеться заряджання.
- Коли заряджання буде завершено, індикатор почне світитися зеленим. Вийміть акумулятор.
- Докладніше про тривалість заряджання, кількість знімків і тривалість запису за повністю зарядженого акумулятора див. у розділі «Технические характеристики/ Технічні характеристики» посібника [Руководство пользователя камеры/ Посібник користувача камери], який можна завантажити.

## Вставлення акумулятора й карти пам'яті

1

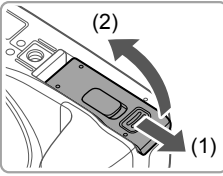

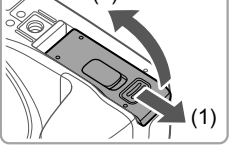

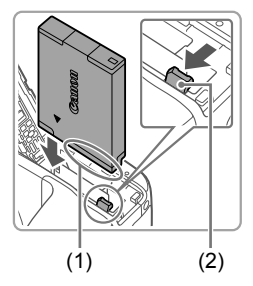

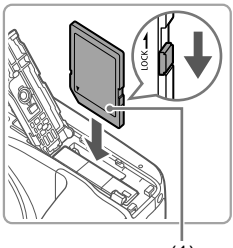

(1)

## Відкрийте кришку.

Посуньте кришку (1) і відкрийте її (2).

## 2 Вставте акумулятор.

- Утримуючи акумулятор і розташувавши його гнізда (1) так. як показано, натисніть на фіксатор акумулятора (2) в напрямку, указаному стрілкою, і вставте акумулятор до клацання фіксатора.
- Якщо вставити акумулятор, розташувавши його неправильно, він не зафіксується у правильному положенні. Завжди перевіряйте, чи правильно розташовано акумулятор і чи зафіксувався він.
- Шоб вийняти акумулятор, натисніть фіксатор акумулятора в напрямку стрілки.
- З Перевірте, у якому положенні перебуває перемикач захисту від записування на карті, і вставте карту пам'яті.
  - Записування на карту пам'яті із зафіксованим перемикачем захисту від записування неможливе. Посуньте перемикач у розблоковане положення.
  - Вставте карту пам'яті, розташувавши її стороною з наклейкою (1) у вказаному напрямку, доки вона не зафіксується на своєму місці із клацанням.
  - Щоб вийняти карту пам'яті, натисніть на неї і, відчувши клацання, повільно витягніть її.

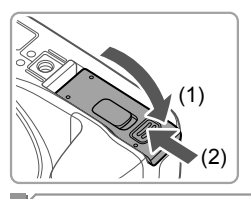

## 4 Закрийте кришку.

 Опустіть кришку (1) і посувайте її, притискаючи її донизу, доки вона не зафіксується в закритому положенні (2).

Встановлення дати й часу

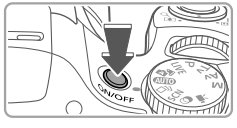

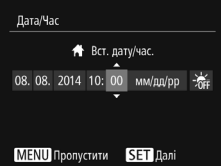

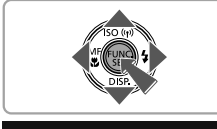

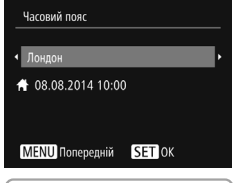

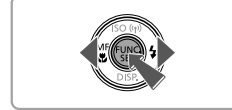

#### Увімкніть камеру.

- Натисніть кнопку ON/OFF.
- Відобразиться екран [Дата/Час].

## Установіть дату й час.

- Виберіть варіант за допомогою кнопок [◀][▶].
- За допомогою кнопок [▲][▼] зазначте дату й час.
- Після завершення операції натисніть кнопку ()).

# Зазначте місцевий часовий пояс.

- Виберіть місцевий часовий пояс за допомогою кнопок [4][).
- Після завершення натисніть кнопку [). Після появи повідомлення про підтвердження екран настроювання більше не відображатиметься.
- Щоб вимкнути камеру, натисніть кнопку ON/OFF.

## В Змінення дати й часу

Щоб настроїти дату й час одразу після встановлення, виконайте описані нижче дії.

- 1 Натисніть кнопку [MENU].
- 2 За допомогою важільця зуму виберіть вкладку [<sup>\*\*</sup>].
- За допомогою кнопок [▲][▼] виберіть пункт [Дата/Час], а потім натисніть кнопку [)].
- Перейдіть до кроку 2 в розділі «Встановлення дати й часу», щоб настроїти параметри.
- 5 Натисніть кнопку [MENU].

## Кова інтерфейсу

Виберіть потрібну мову інтерфейсу.

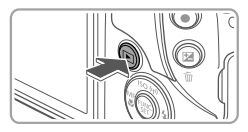

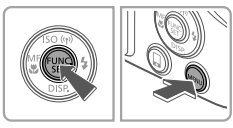

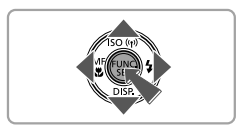

- Увійдіть у режим відтворення.
- Натисніть кнопку []].
- 2 Перейдіть на екран настроювання.
  - Натисніть і утримуйте кнопку [], а потім одразу натисніть кнопку [MENU].
  - За допомогою кнопок [▲][▼][4][▶] виберіть мову, а потім натисніть кнопку [()]].

## 🛛 Перевірка камери

## <sup>Г</sup> Зйомка

Щоб оптимальні параметри для певних сюжетів встановлювалися повністю автоматично, просто дайте камері можливість визначити об'єкт та умови зйомки.

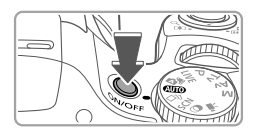

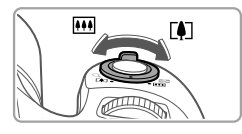

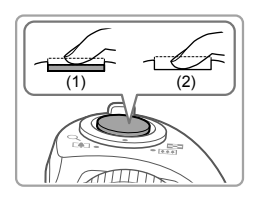

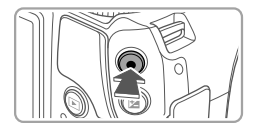

## Увімкніть камеру та перемкніть її в режим [AUTO].

- Натисніть кнопку ON/OFF.
- Установіть диск перемикання режимів у положення [AUTO].

## 2 Скомпонуйте кадр.

 Щоб візуально наблизити і збільшити об'єкт, посуньте важілець зуму в напрямку [[ф]] (наближення), дивлячись на екран, а щоб візуально віддалити об'єкт, посуньте важілець у напрямку [[]] (віддалення).

## З Виконайте зйомку.

## Фотозйомка

- Злегка натисніть кнопку затвора (1).
- Установивши фокус, камера двічі відтворить звуковий сигнал, і відобразяться рамки автофокусування, які позначатимуть області зображення, що перебувають у фокусі. Натисніть кнопку затвора до кінця (2).
- Якщо відобразилося повідомлення [Виведіть спалах], підготуйте спалах до використання, піднявши його пальцем. Якщо вам не потрібно використовувати спалах, натисніть на нього пальцем і заштовхніть його в камеру.

## Відеозйомка

 Натисніть кнопку відео, щоб запустити зйомку, потім натисніть її ще раз, щоб зупинити зйомку.

## <sup>Г</sup> Перегляд

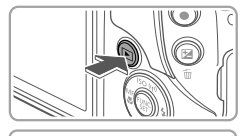

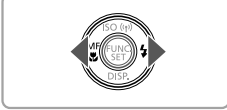

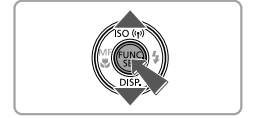

- Перейдіть у режим відтворення.
  - Натисніть кнопку []].

#### Перегляньте зображення.

- Щоб переглянути попереднє або наступне зображення, натискайте кнопки [4][▶].
- Ознака відеозображення піктограма [SET>]. Для відтворення відеозображень перейдіть до кроку 3.

## 3 Відтворіть відео.

- Натисніть кнопку (∰), натисніть кнопки [▲][▼], щоб вибрати [▶], а потім натисніть кнопку (∰) ще раз.
- Почнеться відтворення, а після завершення відео відобразиться піктограма [EED>].
- Щоб настроїти гучність, натискайте кнопки [▲][▼].

## Видалення зображень

Щоб видалити зображення, вибране у кроці 2, виконайте описані нижче дії. Зауважте, що відновити видалене зображення неможливо.

- Натисніть кнопку [m].
- 2 Коли відобразиться запит [Стерти?], кнопками [◀][▶] виберіть пункт [Стерти], а потім натисніть кнопку [<sup>(</sup>)].

Для забезпечення належної роботи виробу рекомендується використовувати фірмові аксесуари Canon.

- Інтерфейсний кабель IFC-400PCU
- Стереофонічний AV-кабель AVC-DC400ST
- HDMI-кабель HTC-100

ЗАСТЕРЕЖЕННЯ ПРИ ВИКОРИСТАННІ АКУМУЛЯТОРА НЕПРАВИЛЬНОГО ТИПУ ІСНУЄ РИЗИК ВИБУХУ. УТИЛІЗУЙТЕ ВИКОРИСТАНІ АКУМУЛЯТОРИ ЗГІДНО З МІСЦЕВИМИ ПРАВИЛАМИ.

ТОВ «Кенон Україна» Мечнікова вул.2, вхід А, 3-й поверх 01601, Київ Україна

Номер моделі PC2157 (у тому числі модель WM223 із модулем WLAN). Щоб визначити використовувану модель, перевірте на етикетці на нижній стороні камери або на задній стороні поворотного екрана номер, який починається з «PC».

Країни та регіони, у яких дозволено використання безпроводових локальних мереж

- У деяких країнах і регіонах використання безпроводових локальних мереж обмежено, а їх незаконне використання може переслідуватися відповідно до національних або місцевих законів. Щоб запобігти порушенню правил використання безпроводових локальних мереж, відвідайте веб-сайт Canon і перевірте, де дозволено їх використання.

Зауважте, що компанія Canon не може нести відповідальність за жодні проблеми, які виникли внаслідок використання безпроводових локальних мереж в інших країнах і регіонах.

Виконання зазначених нижче дій може призвести до накладання дисциплінарних стягнень.

- Змінення або модифікація виробу.

- Видалення сертифікаційних етикеток із виробу.

Не використовуйте функцію безпроводової локальної мережі цього виробу поблизу медичного та іншого електронного обладнання.

Використання функції безпроводової локальної мережі поблизу медичного або іншого електронного обладнання може вплинути на роботу цих пристроїв.

Для отримання оригінальної Декларації відповідності зверніться за зазначеною нижче адресою.

#### CANON EUROPA N.V.

Bovenkerkerweg 59, 1185 XB Amstelveen, The Netherlands CANON INC.

30-2, Shimomaruko 3-chome, Ohta-ku, Tokyo 146-8501, Japan

Нанесені на обладнання графічні символи Обладнання класу ІІ

Постійний струм

© CANON INC. 2015

Complies with IDA Standards DB00671